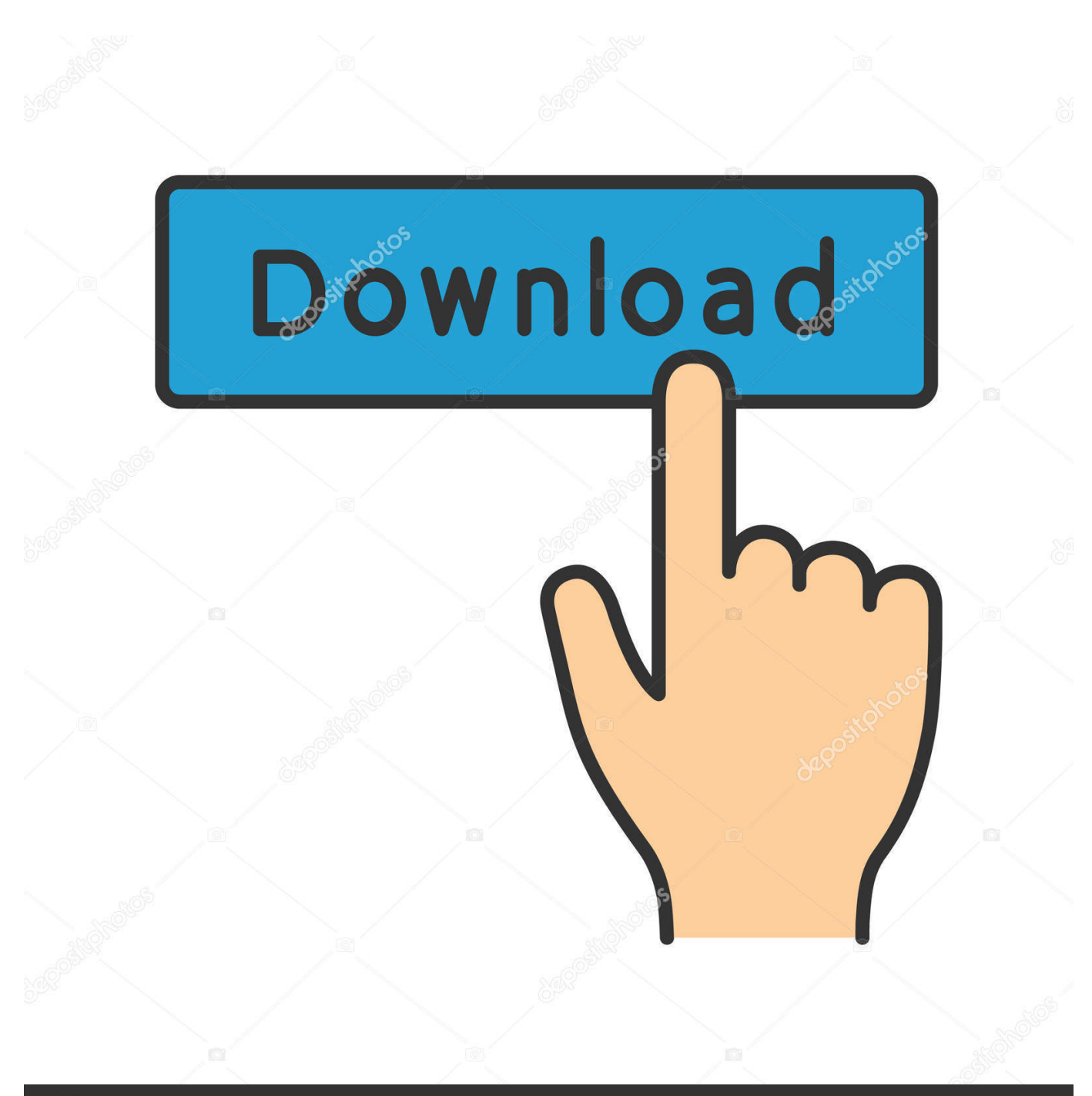

depositphotos

Image ID: 211427236 www.depositphotos.com

Retrieve Contacts From Outlook 2011 For Mac Identity

| • • •                                                                                                    | OLK14 Message Recovery                                                                                                    |
|----------------------------------------------------------------------------------------------------|----------------------------------------------------------------------------------------------------|
| Gladwev                                                                                                    | OLK14 Message Recovery                                                                                                    |
| Welcome! This applie<br>database (.olk files) o<br>PST file, Entourage A<br>Calendar, *.mbox, *.er<br>Please select desired | cation will help you to recover your data from Outlook:mac 2011<br>or OLM file and save it in various formats such as Outlook Windows<br>rchive (Importable to Outlook:mac 2011), Apple Mail, Address Book,<br>nl, *.vcf, *.ics, Thunderbird and Postbox etc.<br>source and click next. |
| Express (Recomm                                                                                                    | ended)                                                                                                    |
| Outlook:mac 2011                                                                                                    | stores it's data in an "Outlook Identity" folder on your Mac. When                                                                                                    |
| Custom                                                                                                    | riis wizard wiii adtomatically load your Outlook database.                                                                                                    |
|                                                                                                    |                                                                                                    |
| Outlook:mac in<br>on this compo<br>click "Next", y                                                                          | tems can be archived in an OLM file. If you have an OLM file archived earlier<br>ater or copied from another computer then choose this option. When you<br>ou will be asked to locate OLM file.                                                                                         |
| V Outlook 2011                                                                                                    | database/Identity folder                                                                                                    |
| Load Outlook:                                                                                                    | 2011 identity folder from a backup/recovery disk or your desired location.                                                                                                    |
| x 🔟 🔒                                                                                                    | Next                                                                                                    |
| 00                                                                                                    |                                                                                                    |

Retrieve Contacts From Outlook 2011 For Mac Identity

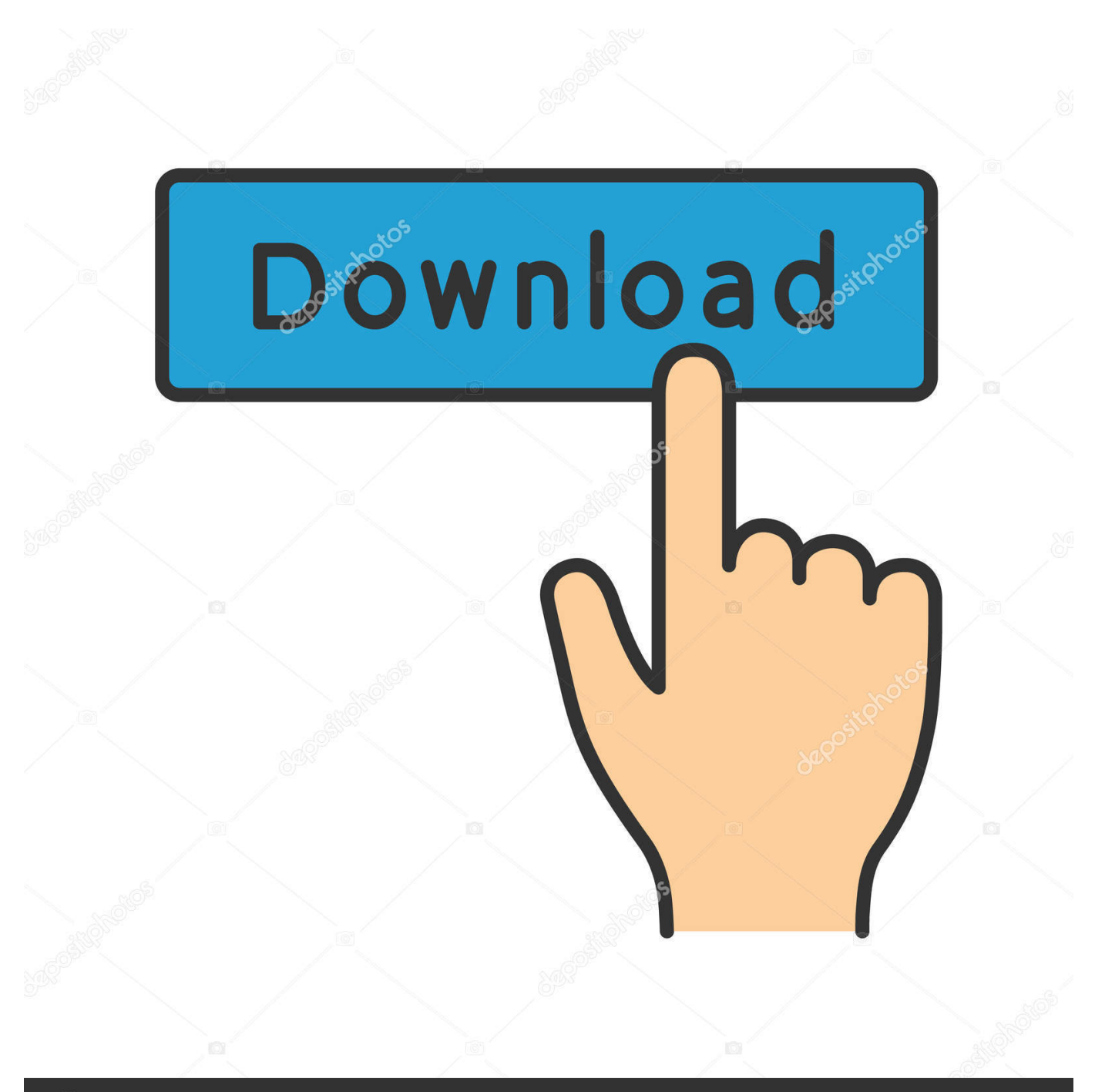

## depositphotos

Image ID: 211427236 www.depositphotos.com

When you work with many databases, we recommend that you locate the identity folders in which the databases are located and move the identities to the desktop.. Then, rename these folders to avoid duplicates This makes it easier to move the identities into the Microsoft User Data folder to determine which contain the missing data.. Tip 'File invisible' is approximately in the middle of the list • Click the Visible button next to File Visibility, and then select Visible and Invisible Items.. To solve this issue, follow the following steps: Rename the Microsoft User Data folder in Documents as Microsoft User Data Empty.

Or, press Command +  $F \cdot In$  the Search window, click Any, and then select Others.. This problem may occur if the Microsoft User Data folder (MUD) or the Outlook 'identity' that contains the most recent data was moved from its expected location.. Exporting and Importing Data in Outlook on Macintosh You can export an email account's messages, attachments, folders, contacts, calendar and appointments, tasks, and notes in Outlook as an '... To recover emails, contacts, and calendar items use Time Machine to restore a backup of your Office 2011 Identities folder... Scroll down the list, click File invisible, and then click OK Sometimes users are not able to find the email messages and contacts in Mac Outlook 2011.

## retrieve contacts from outlook

retrieve contacts from outlook, retrieve contacts from outlook pst file, how to retrieve contacts from outlook account, how to retrieve contacts from outlook on iphone, how to retrieve contacts from outlook 2016, how to retrieve contacts from outlook 2013, outlook was unable to retrieve the data from the file contacts, how to retrieve deleted contacts from outlook, retrieve outlook contacts from hard drive, how to retrieve deleted contacts from outlook 2016, retrieve deleted contacts from outlook, retrieve outlook contacts from server, how do i retrieve deleted contacts from outlook

• You do not have an archive or a backup of the MUD/identity/database • You do not use Time Machine.. After you start Outlook 2011 and confirm that the data has returned, confirm that the Microsoft User Data Empty folder is indeed empty of useful files/identities, and then drag the folder to the Trash.. This problem may occur if the Microsoft User Data folder (MUD) or the Outlook 'identity' that contains the most recent data was moved from its expected location.. Then, locate and move the old Microsoft User Data folder to the Documents folder.

## how to retrieve contacts from outlook account

Note Do not remove the database from its identity folder This could have a deleterious effect.. Then, locate and move the old Microsoft User Data folder to the Documents folder.

## how to retrieve contacts from outlook 2016

If there's no backup, we can try something different Let's see if another identity has the missing data.. Or, press Command + F • In the Search window, click Any, and then select Others.. • You do not have an archive or a backup of the MUD/identity/database • You do not use Time Machine.. If the identity that was moved was the identity that contains your data, follow these steps: • On the Desktop, click File, and then click Find.. • Click Last Opened Date under Kind, and then select Other • A window will appear.. To solve this issue, follow the following steps: Rename the Microsoft User Data folder in Documents as Microsoft User Data Empty.. For information on how to use Time Machine, see how to restore data from Time Machine backups.. You can use this information to map the location of all databases and obtain their sizes by pressing Command + I as you select each database. e10c415e6f